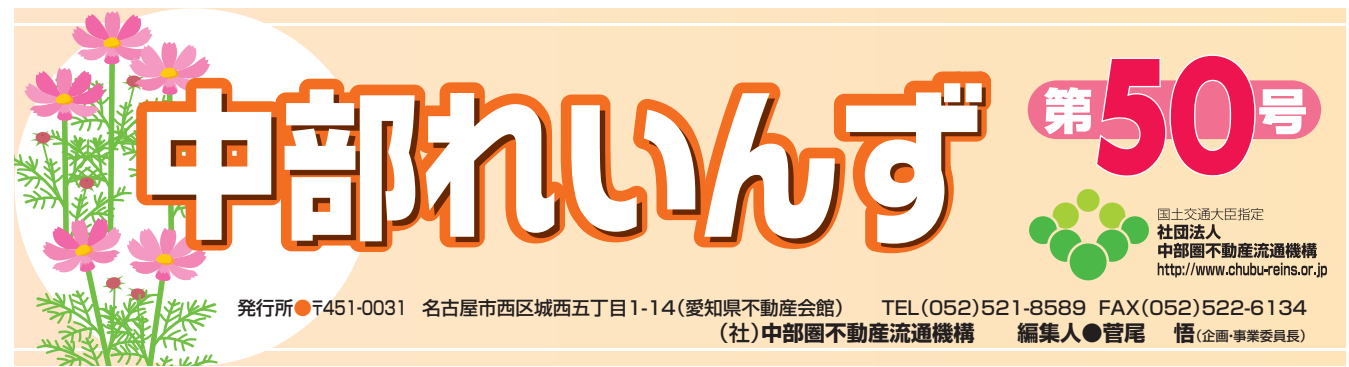

| 1 まず 賃貸物件管理 をクリックします。                       | _                                | ※ 賃貸物件管理メニュー                                                                                                    |  |  |
|---------------------------------------------|----------------------------------|----------------------------------------------------------------------------------------------------|--|--|
|                                             | コン<br>2 次に                       |                                                                                                    |  |  |
| 9<br>物件種別の一覧から、登録する物件の<br>種別を認わします          | 物件種別                             | 物件種目                                                                                                    |  |  |
| 催別を選択します。<br>そして、 入力画面へ をクリック               | 賃 貸 土 地<br>(6 代 三 中              | 事業用地、居住用地                                                                                                    |  |  |
| します。<br>選択した種別に応じた画面が表示されます。                | 頁頁 一 P 建<br>賃貸マンション              | 【居住用〕 貝豕、 ケラス<br>[居住用] マンション、アパート、<br>タウン、間借り、文化住宅                                                                            |  |  |
| 会賞賞賞物件登録<br>物件種別活道用してくだあい。<br>(LP のます:40年8日 | 賃貸外全                             | 賃貸の住宅以外建物全部<br>[事業用] 店舗戸建、事務所、工場、倉庫<br>マンション一括、旅館等、寮、<br>別荘、ビル、住宅付店舗戸建、<br>店舗事務、その他                                           |  |  |
|                                             | 賃貸外一                             | 賃貸の住宅以外建物一部<br>[事業用] 店舗一部、事務所、<br>店舗事務所、住宅付店舗一部、<br>マンション一室、その他                                                               |  |  |
| リ)賃貸物件(賃貸土地)の登録の場合、以下の<br>び須項目<br>・ ココ!!    | D画面が表示され<br>赤文字は<br>緑文字は<br>4 情報 | <ul> <li>はます。</li> <li>は、必須項目です。</li> <li>は、全角で入力してください。</li> <li>は、大力がすべて完了したら、</li> <li>確認画面へ</li> <li>をクリックします。</li> </ul> |  |  |

| ※贫貨物件受益確認(貧貧土地) |              |          | ⑤ 入力した内容を確認し、よければ |                  |
|-----------------|--------------|----------|-------------------|------------------|
| 0.00            |              | <b>I</b> |                   | 登録する をクリックします。   |
|                 | Room Barrier |          |                   | 入力した内容を訂正したい場合は、 |
| Date:           |              |          |                   | 戻るをクリックし、        |
|                 | 0000000      | 0000000  |                   | 前画面に戻り内容を訂正して    |
| R2+801          |              |          |                   | 再度確認画面へをクリックします。 |
| 61167953        |              |          |                   | 打ち込んだ情報でよければ、    |
|                 |              |          |                   | 登録するをクリックします。    |

#### 6 登録が完了します。

### EZP

- ・登録の途中で一時保存できます。(操作ボタンは、物件情報入力画面の右上にあります。)
- ・項目によっては、値が自動計算される項目があります。 (自動計算は、 確認画面へ をクリックすると実行されます。)
- ・単位が万円の金額入力に関しては、100円単位まで入力が可能です。
- (例) 12万3400円 → 12.34万円
- ・証明書の発行の有無を選択してください。

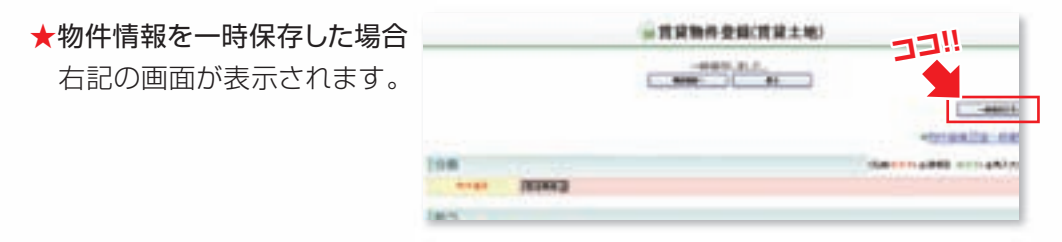

一時保存した物件情報を呼び出すには…

〈メニュー画面〉 MYレインズの自社登録物件一覧から 呼び出します。

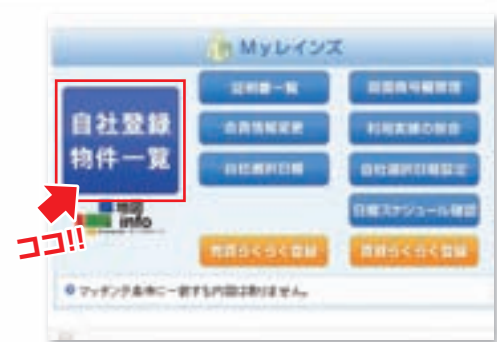

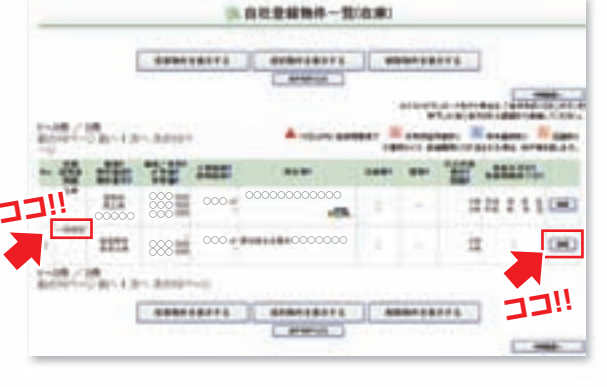

自社登録物件一覧(在庫)の中に一時保存と表示されています。

ー時保存されている物件を登録するには、右端の 詳細 と書かれたボタンをクリックします。 画面に一時保存された物件情報が表示されます。 一時保存された内容に情報を付け加えたり、変

一時保存された内谷に情報を下り加えたり、 复更したりできます。

最終内容を確認し、登録と同じように、

| 確認画面へ     | のア  | ドタンをクリックし | 、入力 |
|-----------|-----|-----------|-----|
| 情報を確認したう  | えで  | 登録        | ボタン |
| を押すと登録できる | ます。 |           |     |

## 物件が成約したら、速やかに成約報告をして下さい。

#### ★賃貸らくらく登録とは

賃貸物件の情報を新規登録すると共に図面を作成し登録することを、らくらく登録とよびます。 らくらく登録を使用するには図面商号欄を登録しておく必要があります。

図面商号欄を登録するにはMY レインズの図面商号管理を使用します。

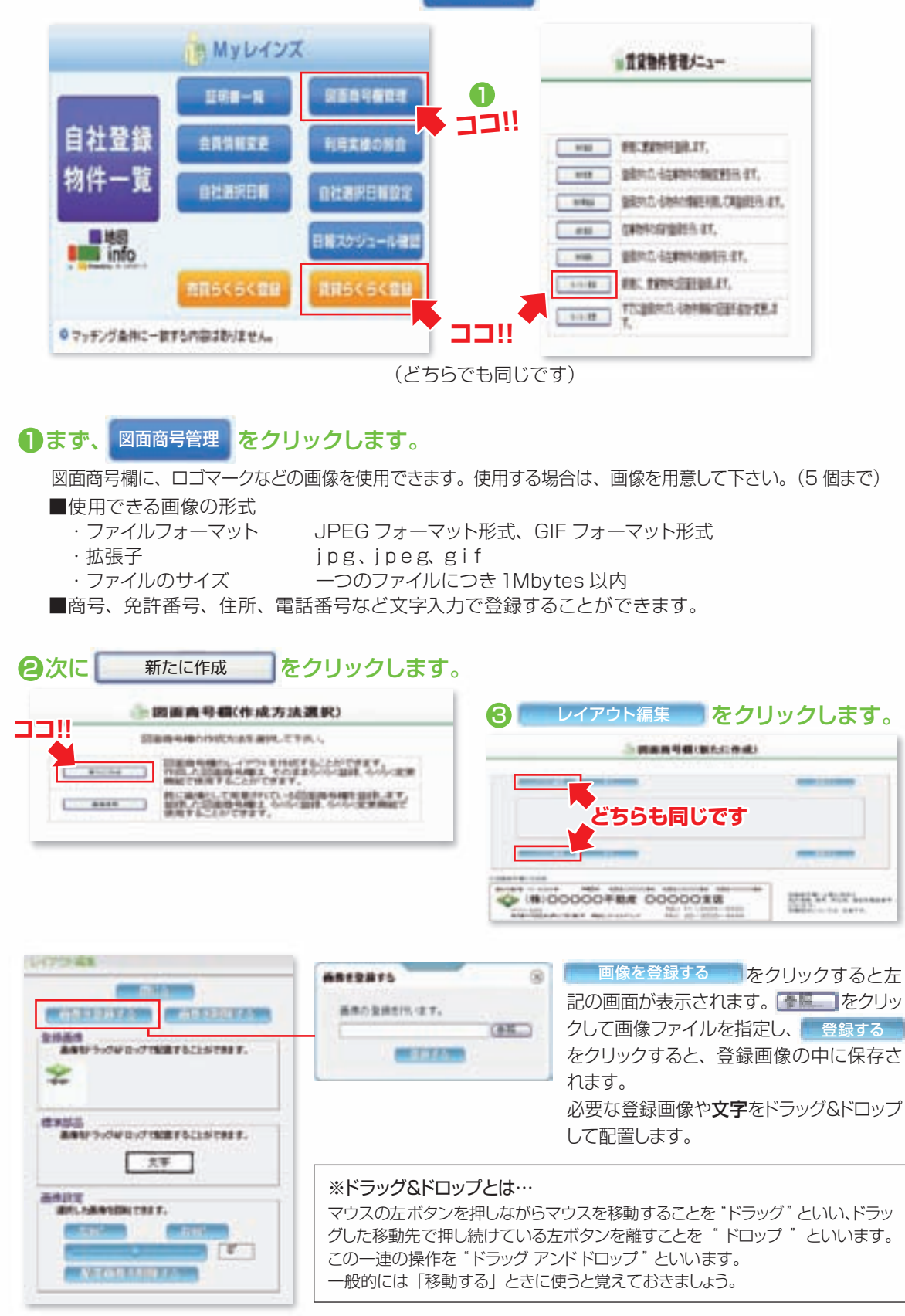

## 専属専任・専任媒介契約を結んだら、必ずレインズに物件登録を!

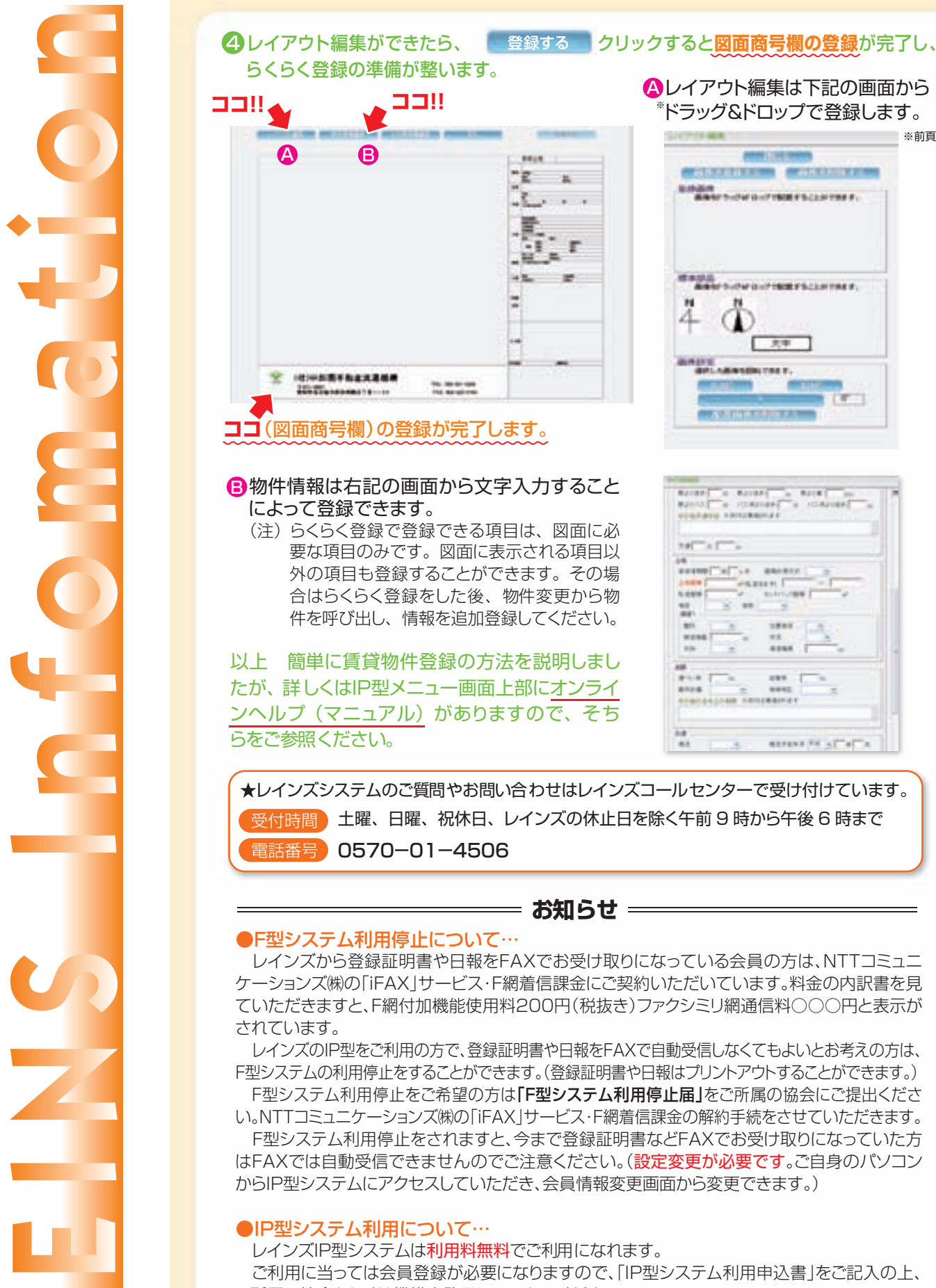

※前頁参照

ご所属の協会もしくは機構事務局にFAXしてください。

「IP型システム利用申込書」は機構ホームページ http://www.chubu-reins.or.jp ▼会員の皆様へ「各種書類」からプリントアウトすることができます。

# 物件登録の際は、図面も登録しましょう。